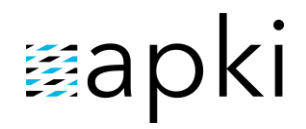

### Systém ochrany osamocených pracovníků (LWPS) v mobilu Uživatelský návod

#### Obsah

| 1   | PŘIHLÁŠENÍ DO APLIKACE                  | 2 |
|-----|-----------------------------------------|---|
| 2   | VÝCHOZÍ OBRAZOVKA                       | 2 |
| 3   | VYVOLÁNÍ UŽIVATELSKÉHO POPLACHU         | 3 |
| 3.1 | Pomocí panikového tlačítka              | 3 |
| 3.2 | Pomocí tlačítka na displeji             | 4 |
| 4   | ZRUŠENÍ AUTOMATICKY VYVOLANÉHO POPLACHU | 4 |
| 5   | PRŮBĚH POPLACHU                         | 5 |
| 6   | UKONČENÍ POPLACHU NA MOBILNÍM TELEFONU  | 6 |
| 7   | ZTRÁTA DATOVÉHO PŘIPOJENÍ               | 6 |

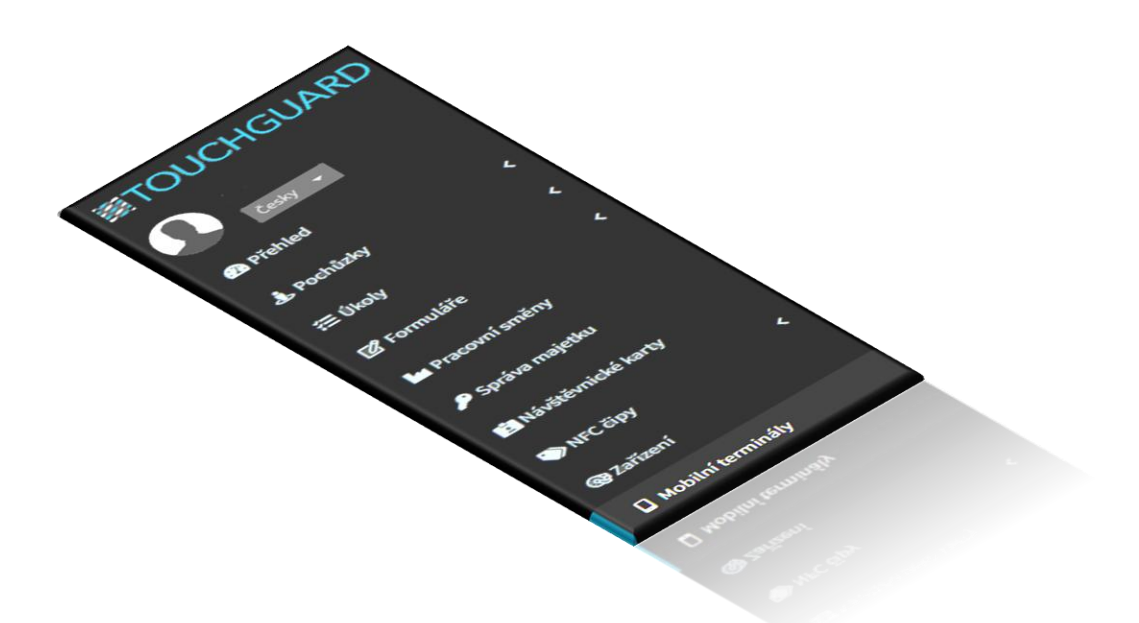

# ≣apki

### 1 PŘIHLÁŠENÍ DO APLIKACE

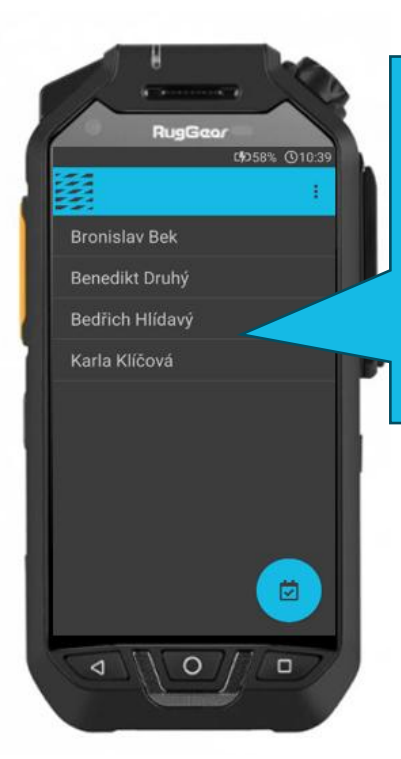

Kliknutím vyberte své jméno a vyčkejte na zobrazení okna s pokynem "Zadejte PIN". V případě, že máte vlastní přihlašovací NFC kartu, přiložte ji ke spodní straně terminálu a budete automaticky přihlášeni.

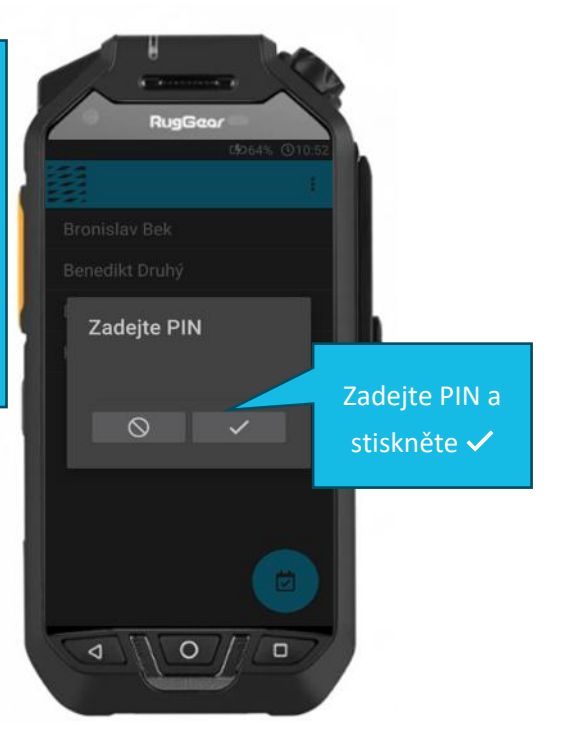

### 2 VÝCHOZÍ OBRAZOVKA

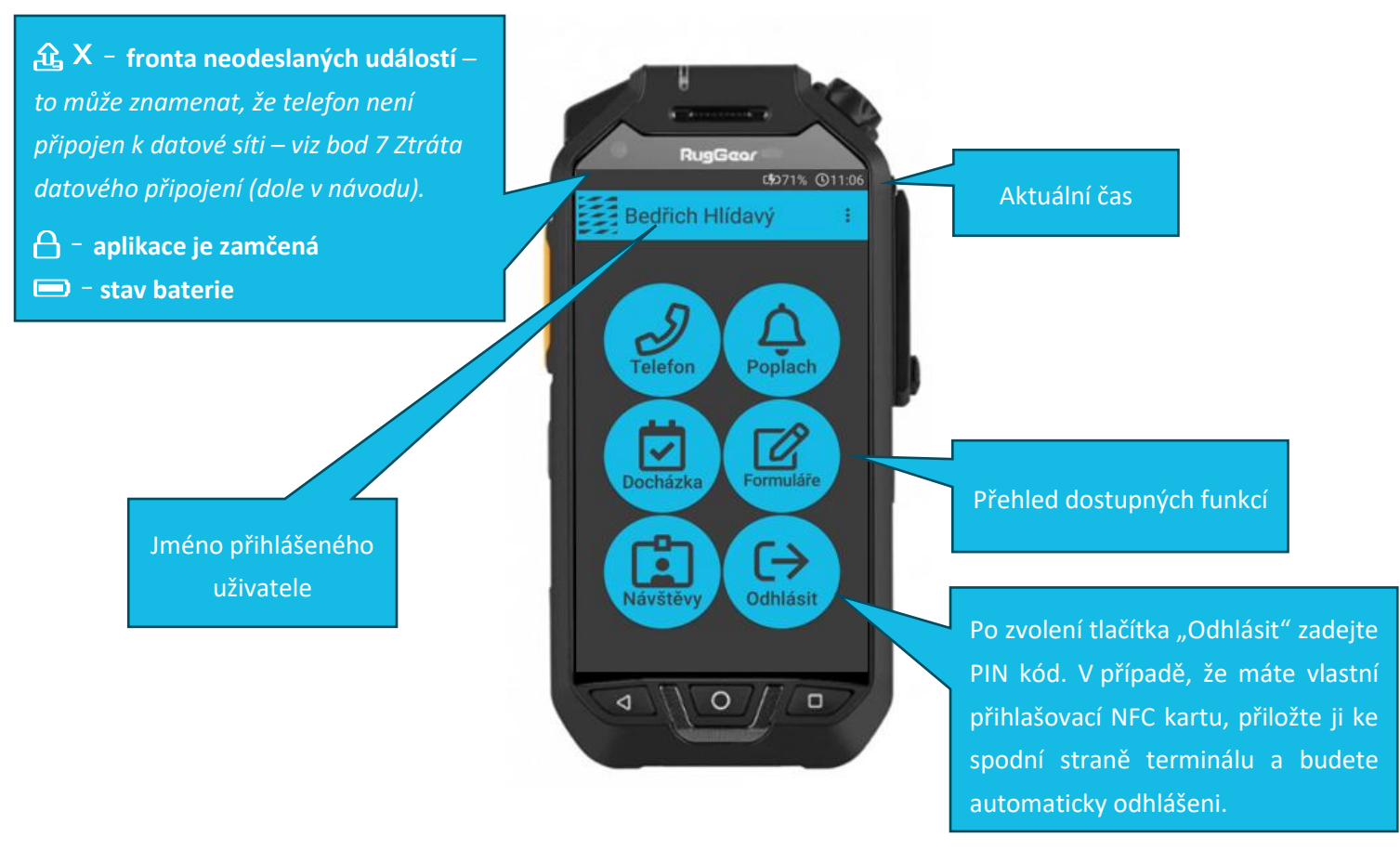

### ≣apki

#### 3 VYVOLÁNÍ UŽIVATELSKÉHO POPLACHU

#### 3.1 Pomocí panikového tlačítka

A Panikovým tlačítkem (SOS) je vybaven např. mobilní terminál s označením RG725. Tlačítko najdete na horní straně mobilního telefonu.

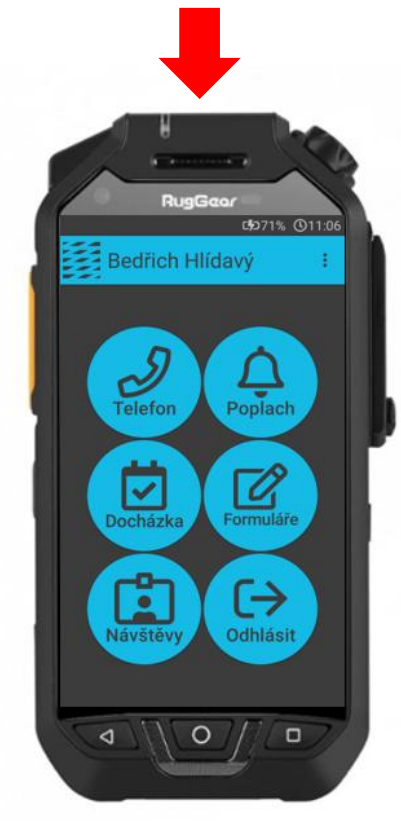

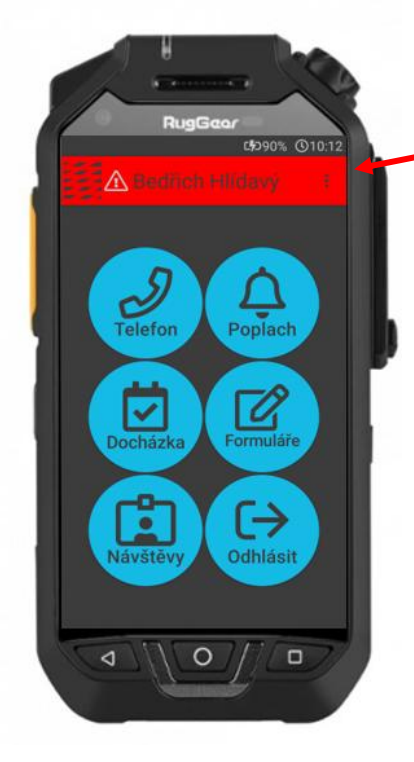

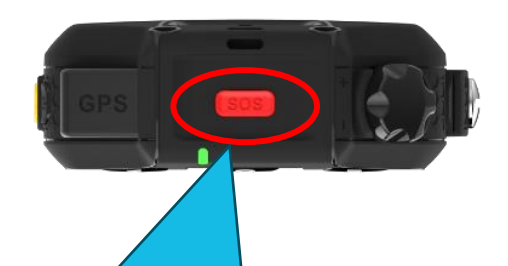

Uživatelský poplach (panika) můžete vyvolat dlouhým stiskem SOS tlačítka na mobilním terminálu. Tlačítko je třeba držet, dokud telefon nezavibruje (trvá to 3 vteřiny). Že byl poplach úspěšně vyvolán poznáte podle zavibrování telefonu a zároveň se obrazovka zbarví do červena.

Odpovídá verzi 3.45

## ≣apki

#### 3.2 Pomocí tlačítka na displeji

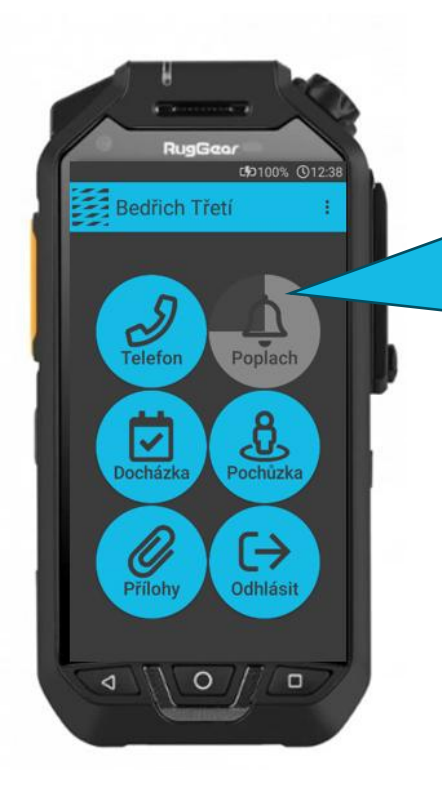

Uživatelský poplach (panika) můžete také vyvolat dlouhým stiskem tlačítka **A Poplach** na displeji mobilního terminálu. Tlačítko je třeba držet, dokud ručička neoběhne celý kruh. Že byl poplach úspěšně vyvolán poznáte podle zavibrování telefonu a zároveň se obrazovka zbarví do červena.

### 4 ZRUŠENÍ AUTOMATICKY VYVOLANÉHO POPLACHU

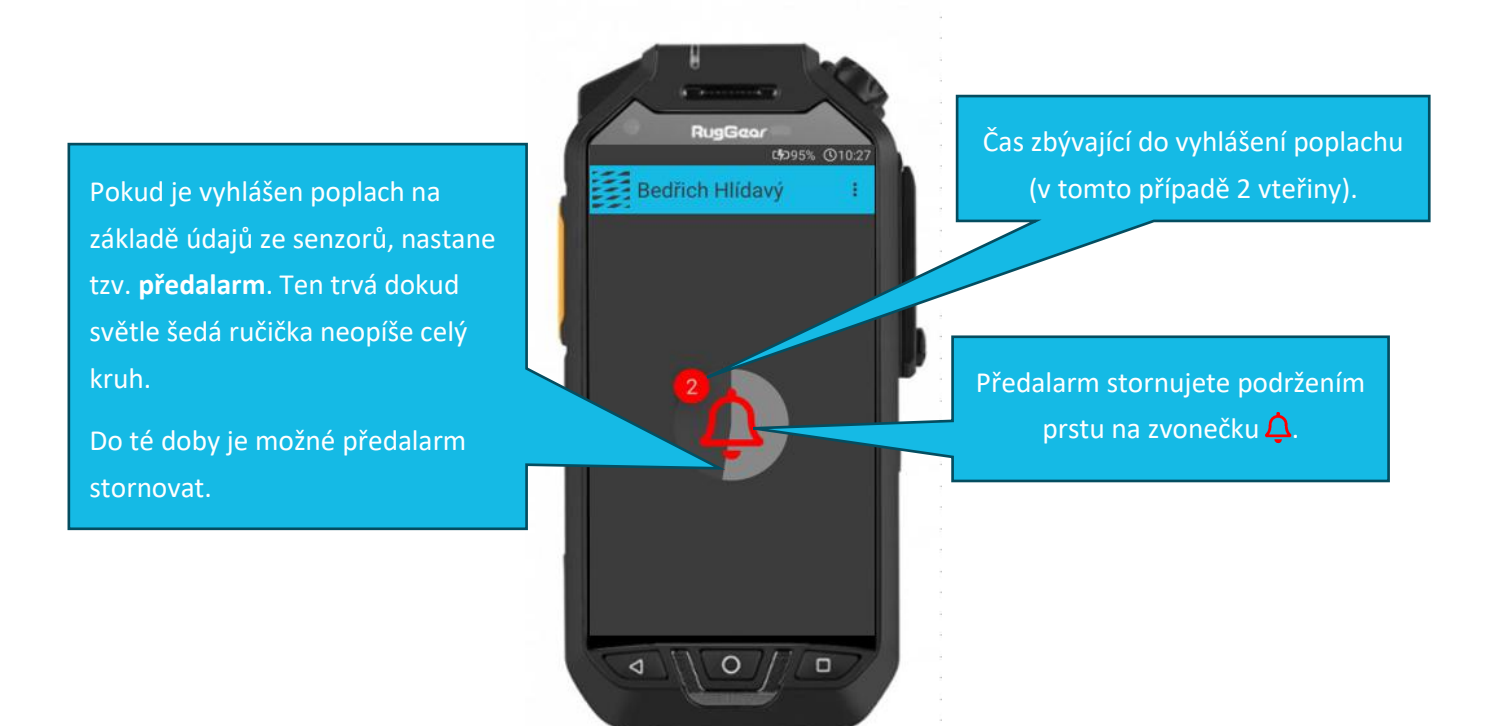

# ⊠apki

#### 5 PRŮBĚH POPLACHU

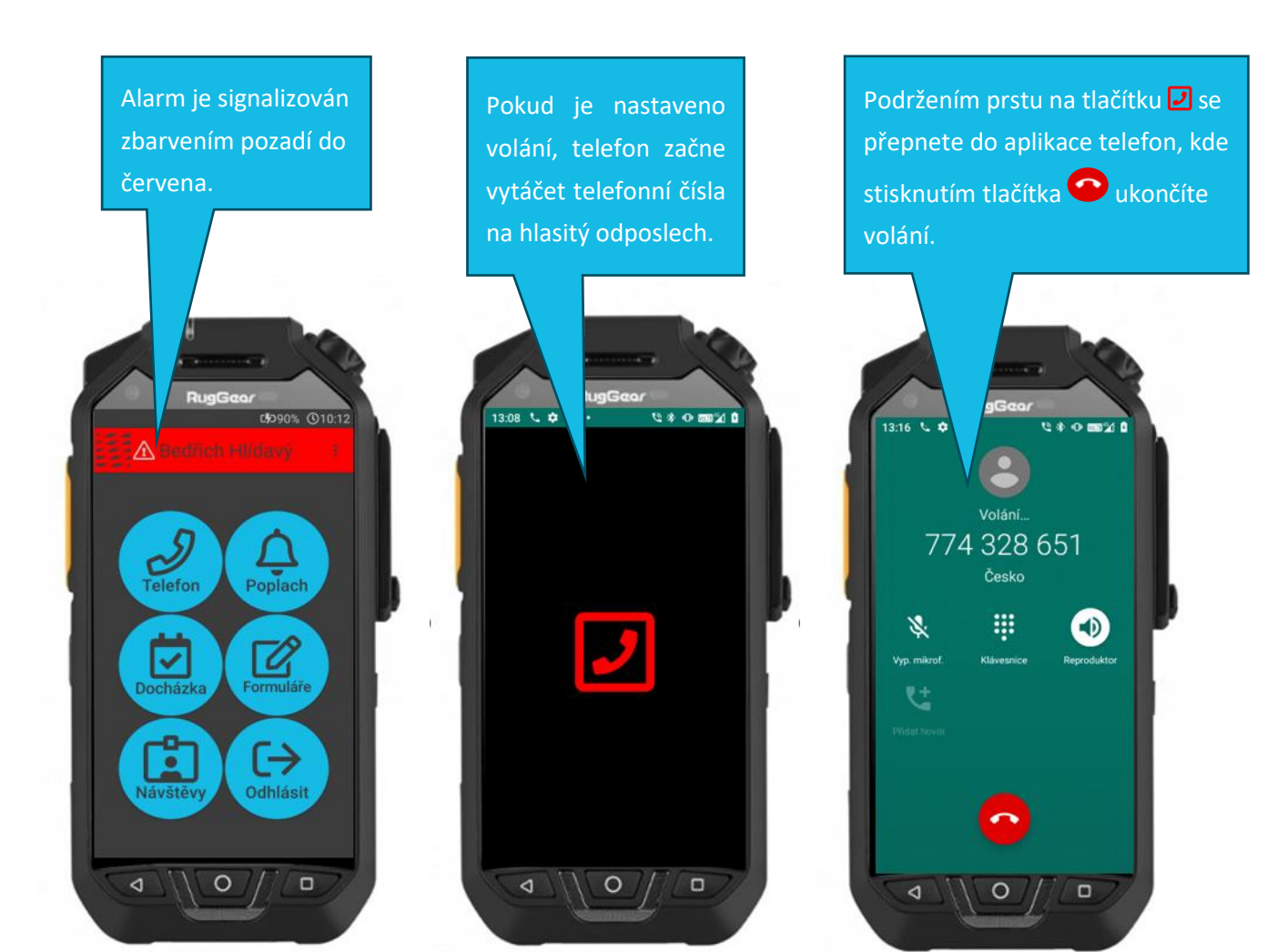

# ≣apki

### 6 UKONČENÍ POPLACHU NA MOBILNÍM TELEFONU

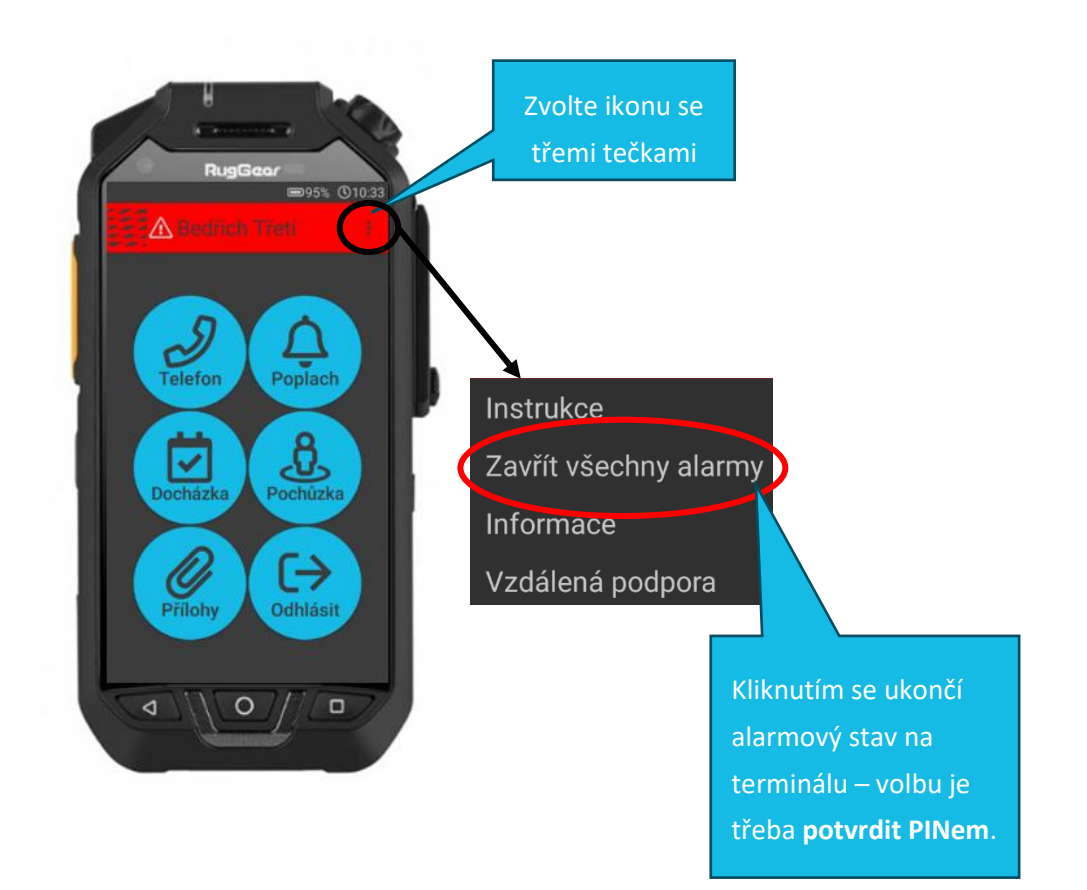

### 7 ZTRÁTA DATOVÉHO PŘIPOJENÍ

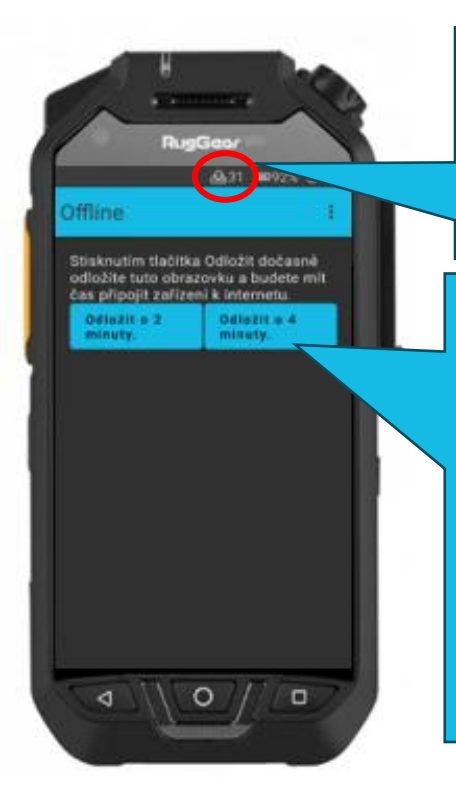

X - fronta neodeslaných událostí – ve chvíli, kdy bude telefonu znovu připojen k datové síti, začnou se události postupně odesílat a nakonec ikona úplně zmizí.

Toto sdělení Vás informuje, že mobilní terminál **není připojen k datové síti a v takovém případě nefunguje služba ochrany osamoceného pracovníka (LWPS).** Klikněte na jednu z možností – **Odložit o..** a pokuste se znovu připojit k internetu. Buďto se přemístěte do prostoru s dostatečným signálem pro datové připojení, anebo pokud máte možnost, zkontrolujte na mobilním terminálu připojení k rWi-Fi síti, případně se ujistěte v Nastavení – Mobilní síť, že jsou zapnutá Mobilní data.